## Bienvenue à l'Espace Public Numérique le Picoulet!

0148068720 / epn@picoulet.org / www.epnlepicoulet.com

## Comment changer de fond d'écran?

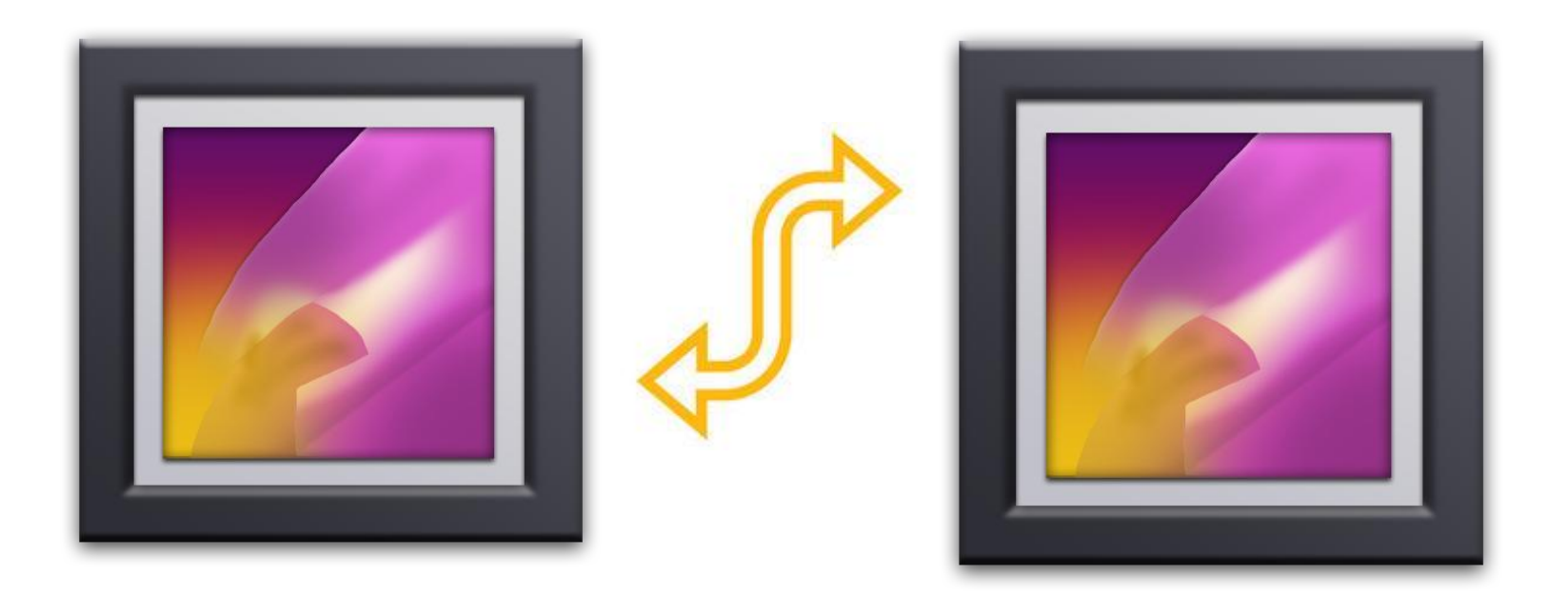

#### Appuyez sur le menu d'applications

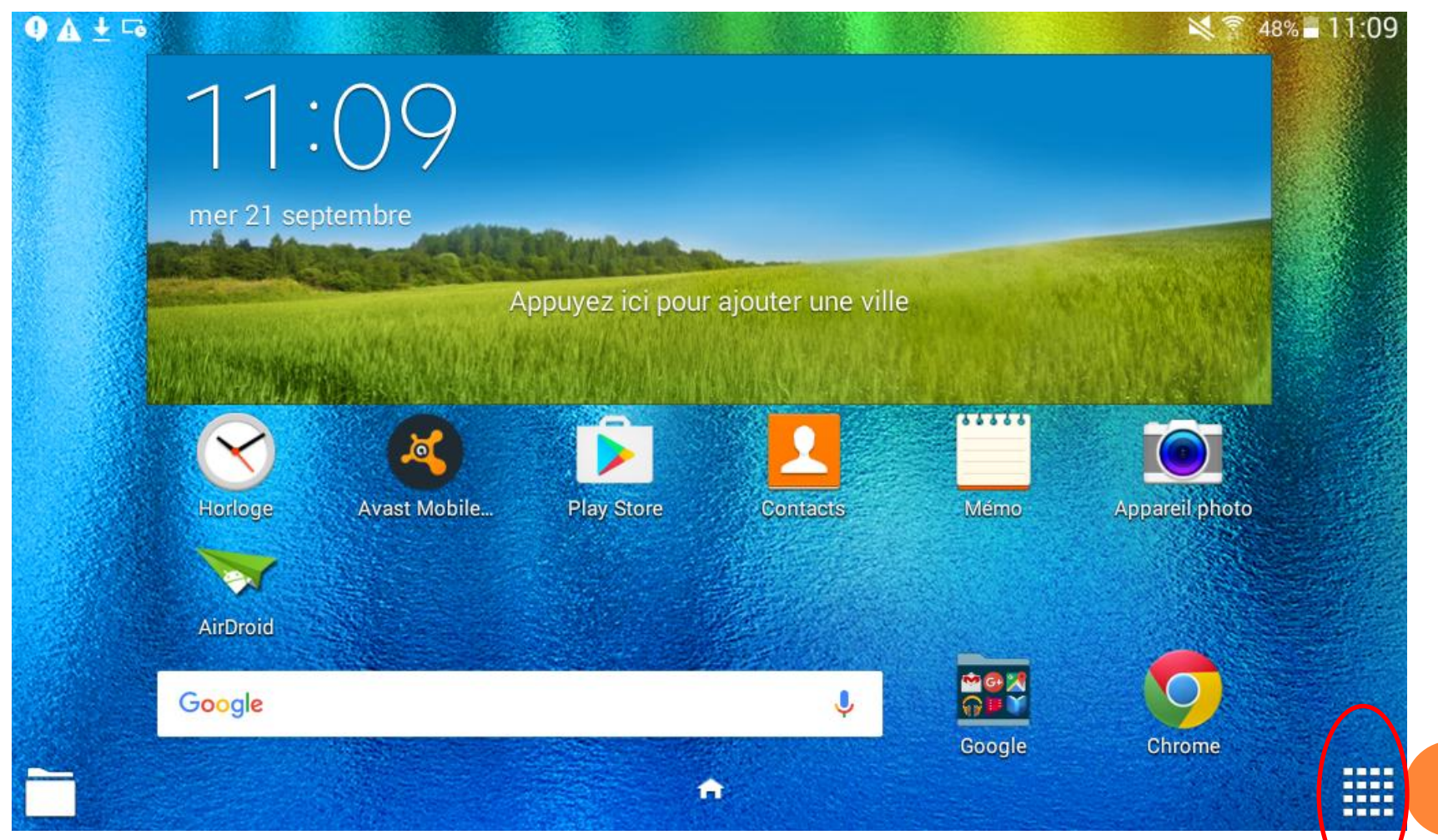

### APPUYEZ SUR L'ICÔNE « PARAMÈTRES »

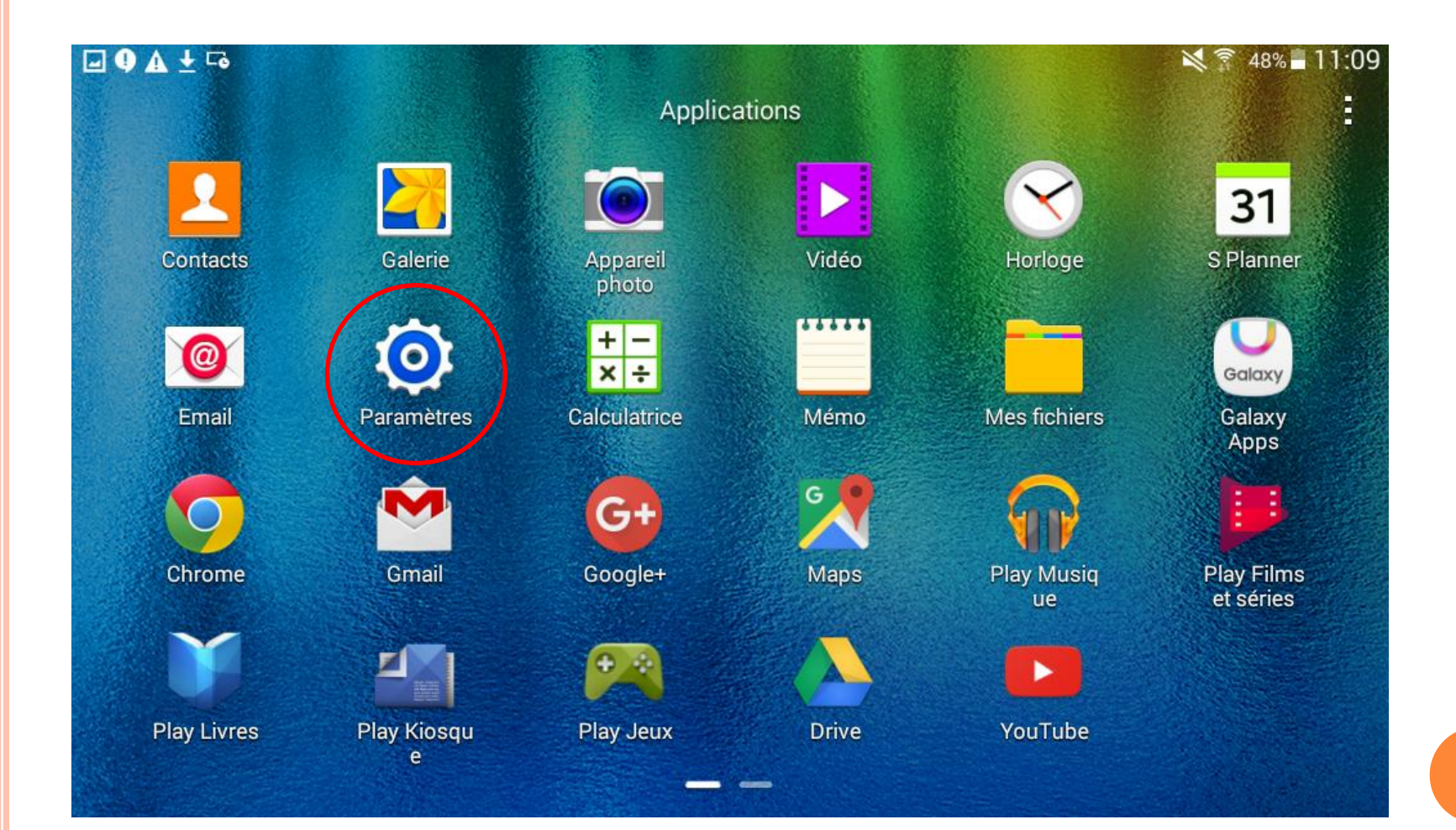

### Paramétrage de fond d'écran, appuyez sur « Affichage » puis

« Fond d'écran »

| <u>+</u> ⊑₀         | 💐 穿 1% 🛙 09:46                           |  |  |
|---------------------|------------------------------------------|--|--|
| Paramètres          |                                          |  |  |
| CONNEXIONS<br>Wi-Fi | Affichage<br>Fond d'écran                |  |  |
| Bluetooth           | Volet des raccourcis<br>Luminosité       |  |  |
| Mode Hors           | Mise en veille de l'écran<br>30 secondes |  |  |
| Utilisation d       | Écran de veille<br>Désactivé             |  |  |
| O Localisation      | Police<br>Par défaut                     |  |  |
| 😑 Impression        | Taille de police<br>Moyenne              |  |  |
| Plus de rés         |                                          |  |  |
| Son                 |                                          |  |  |
| Affichage           |                                          |  |  |
| Bulti fenêtr        |                                          |  |  |

Choisir le fond d'écran ..., puis sélectionné l'image souhaiter et appuyez sur « définir le fond d'écran ».

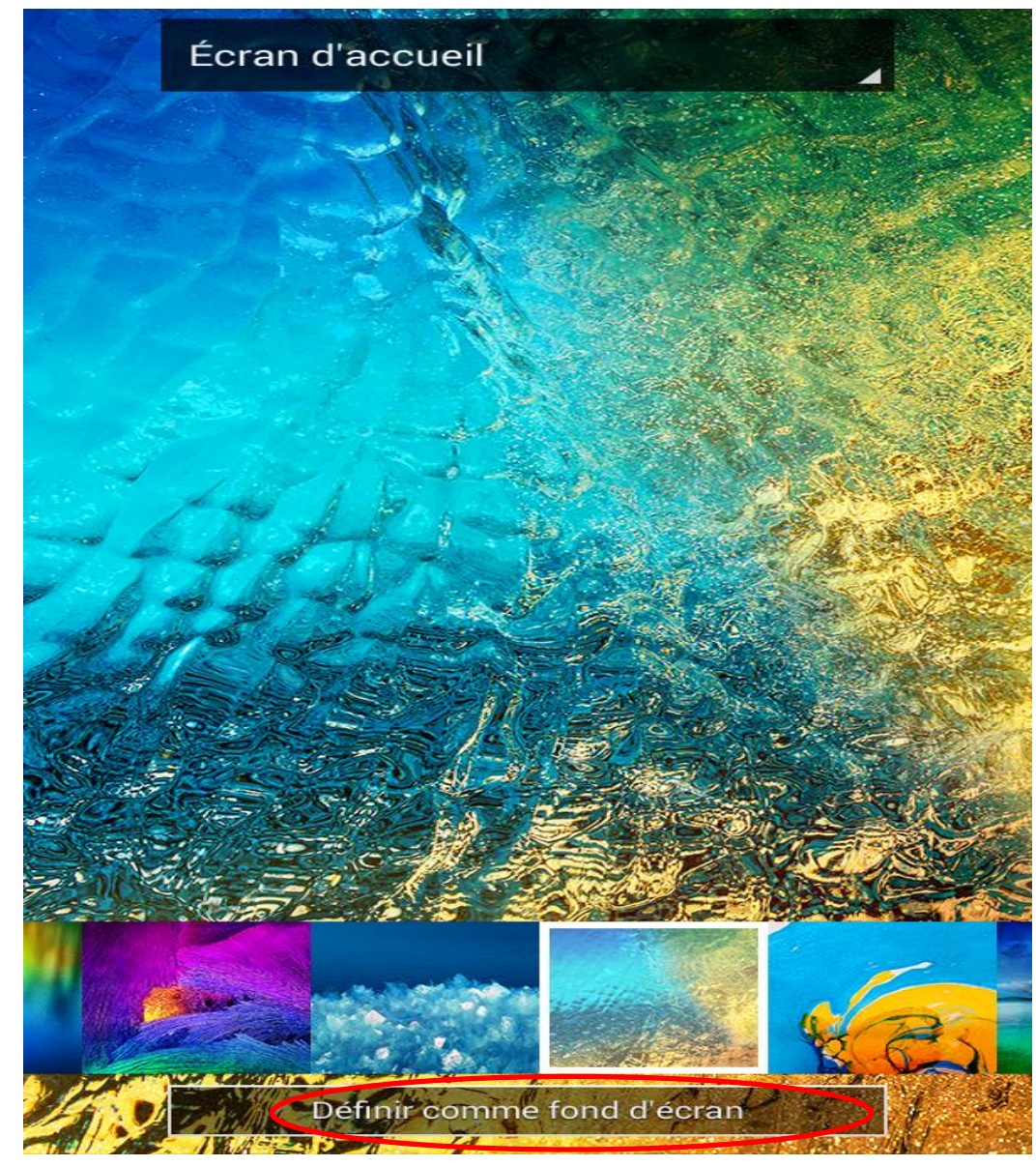

#### Appuyez sur menu d'application

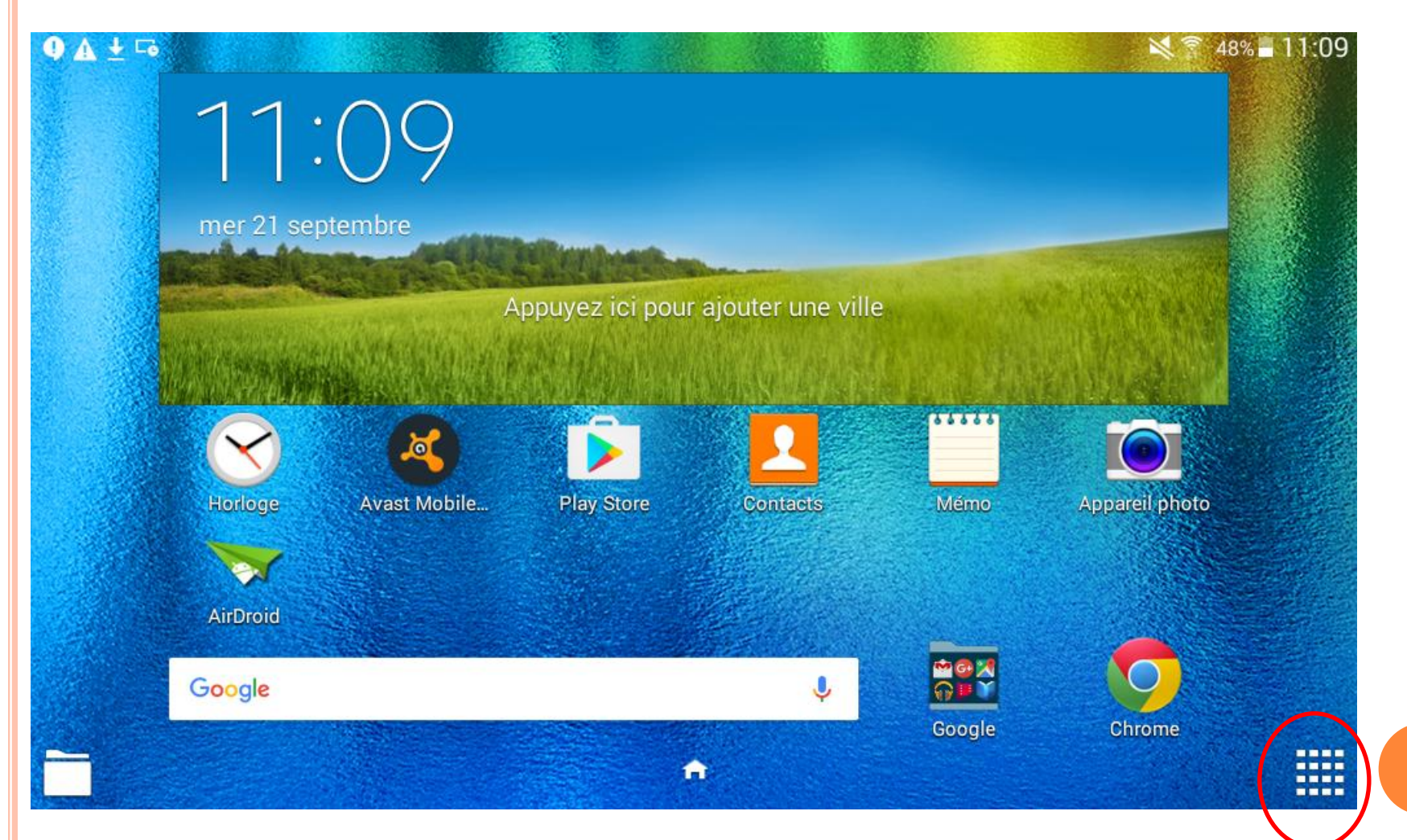

#### Appuyez sur Galerie.

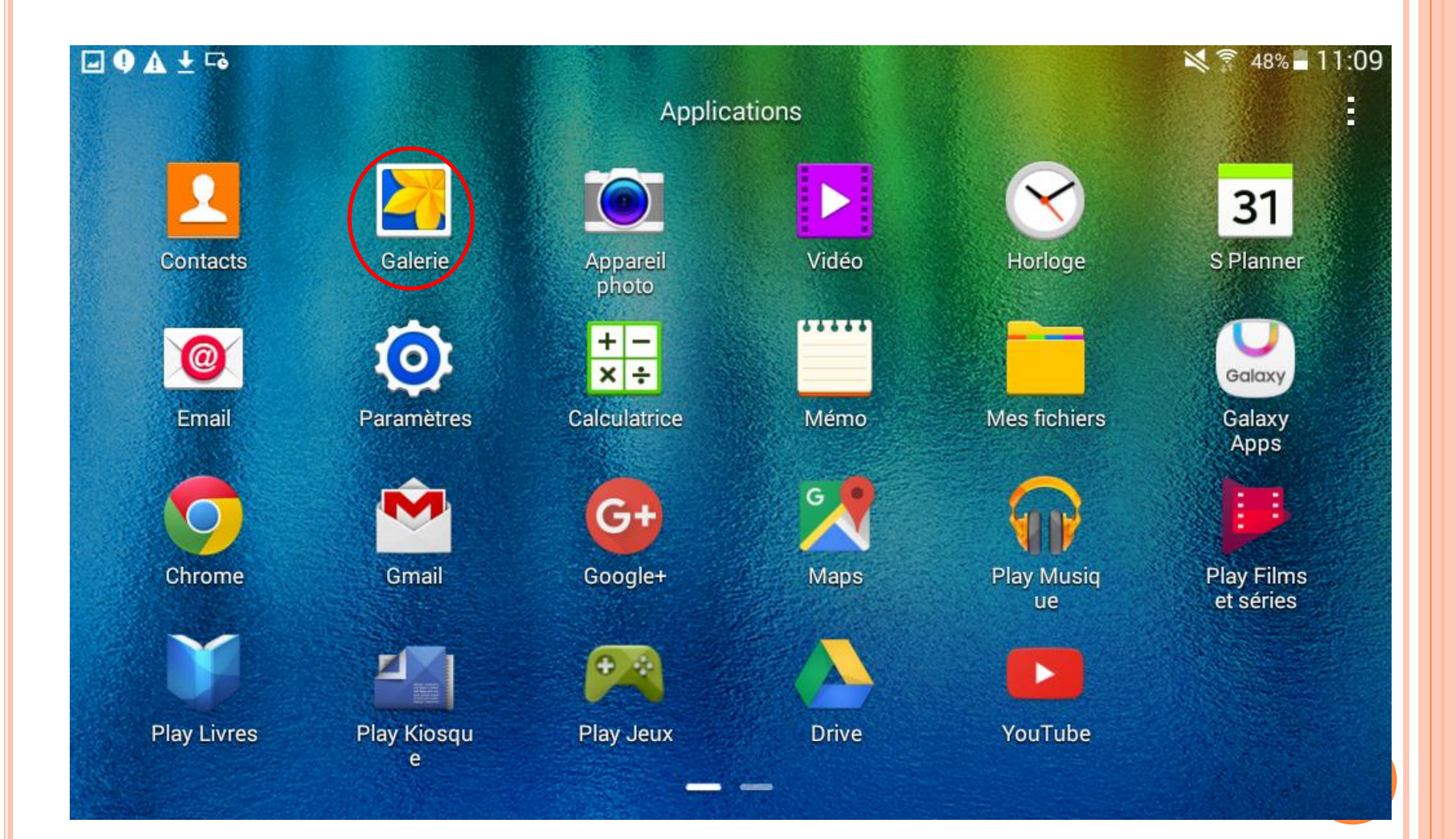

Appuyez sur l'image ou la photo que vous souhaitez utiliser comme fond d'écran.

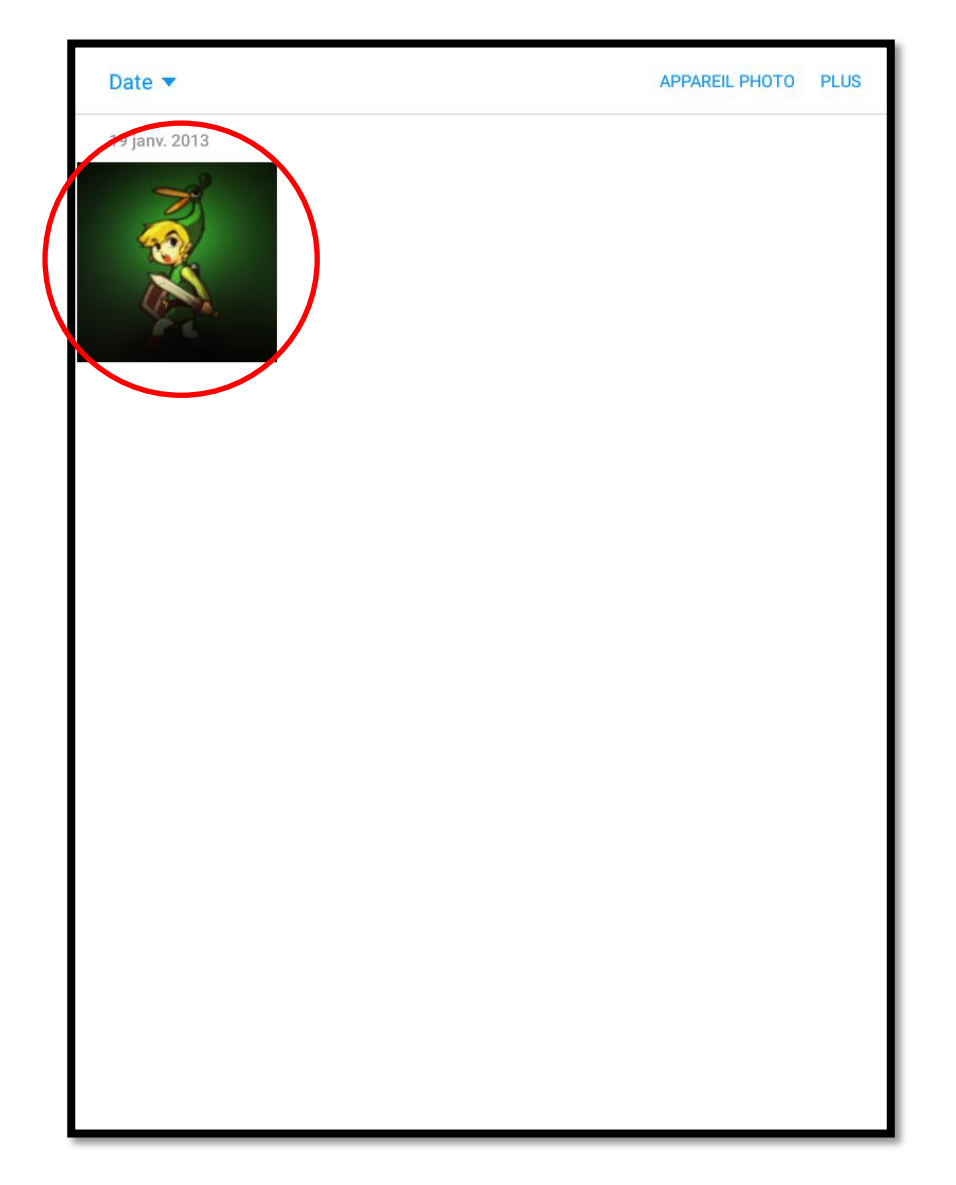

#### Appuyer sur plus ou les trois petits points.

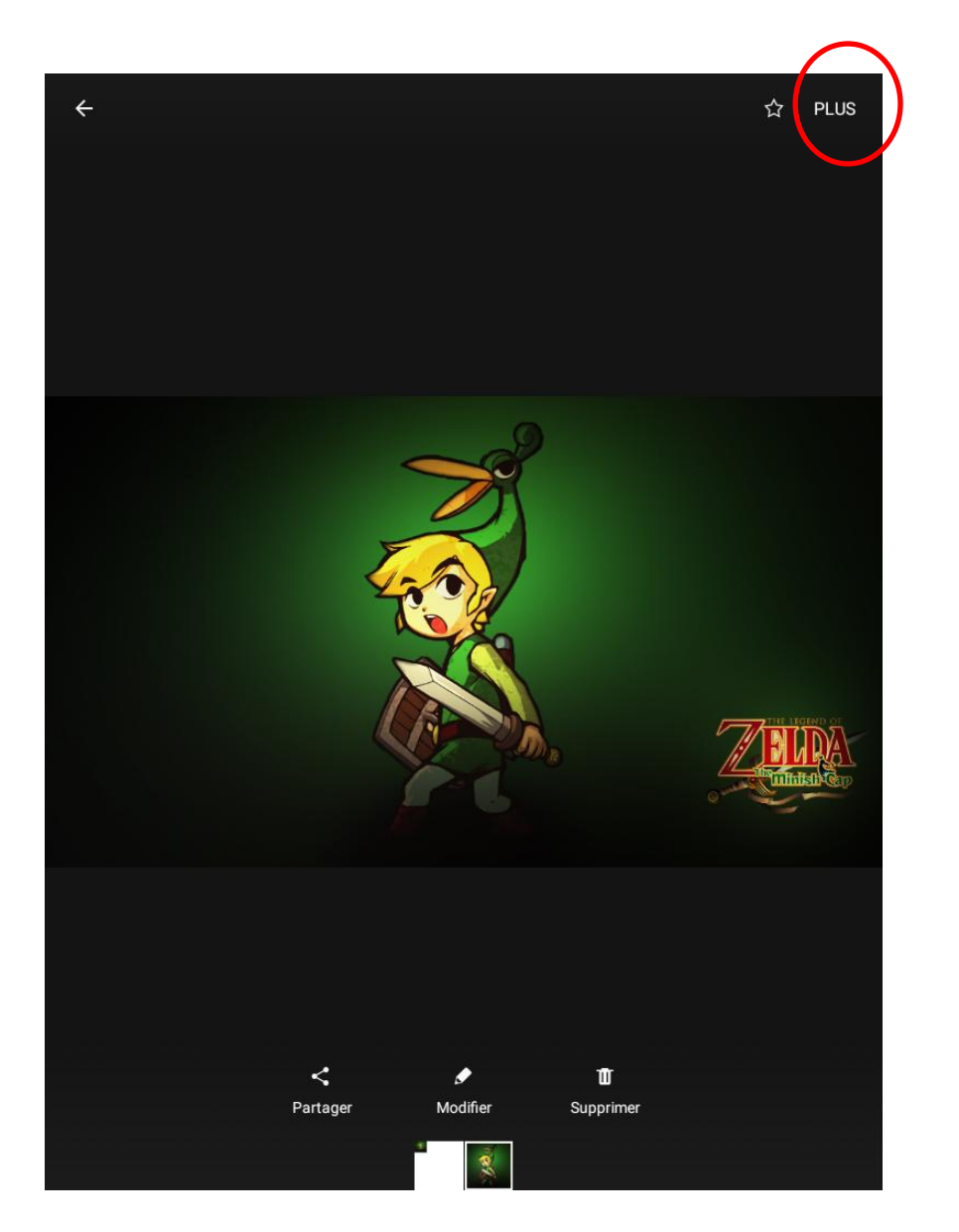

#### Appuyer sur Définir en fond d'écran.

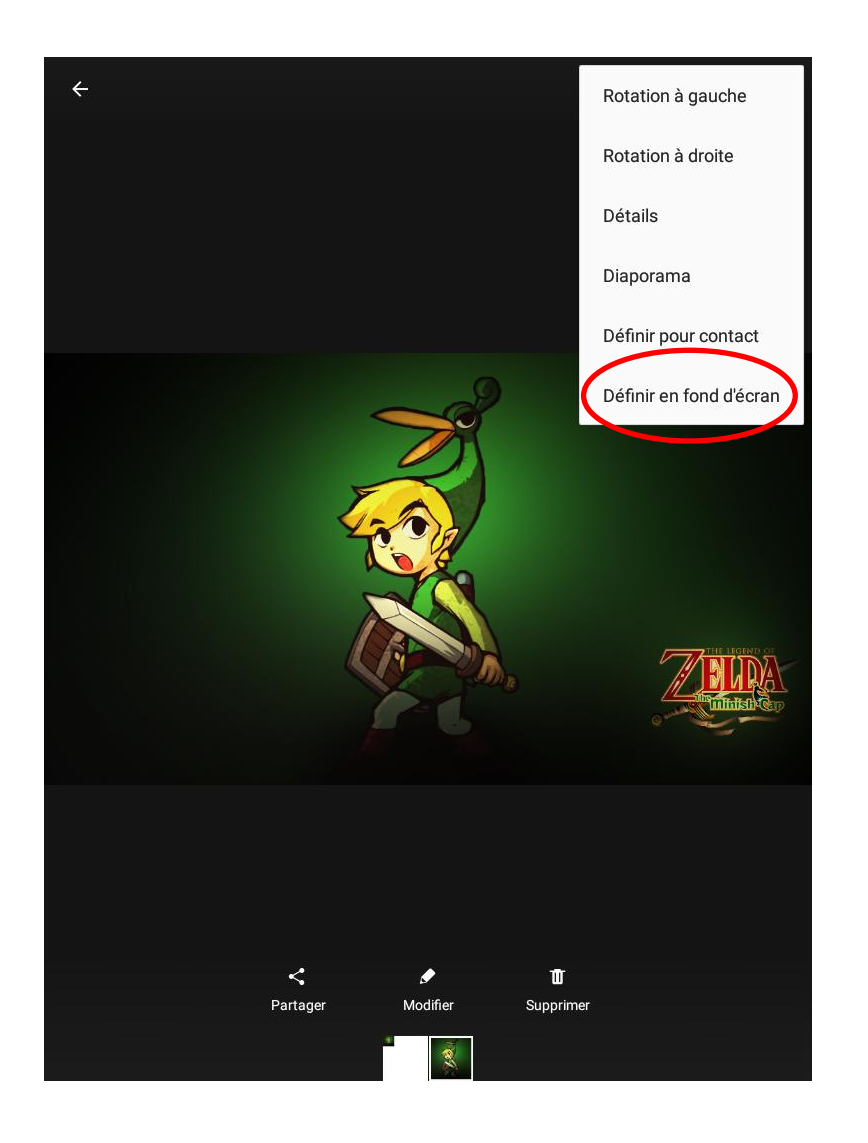

Appuyer sur Ecran d'accueil pour mettre l'image en fond d'accueil ou sur Ecran de verrouillage ou la mettre en fond de verrouillage.

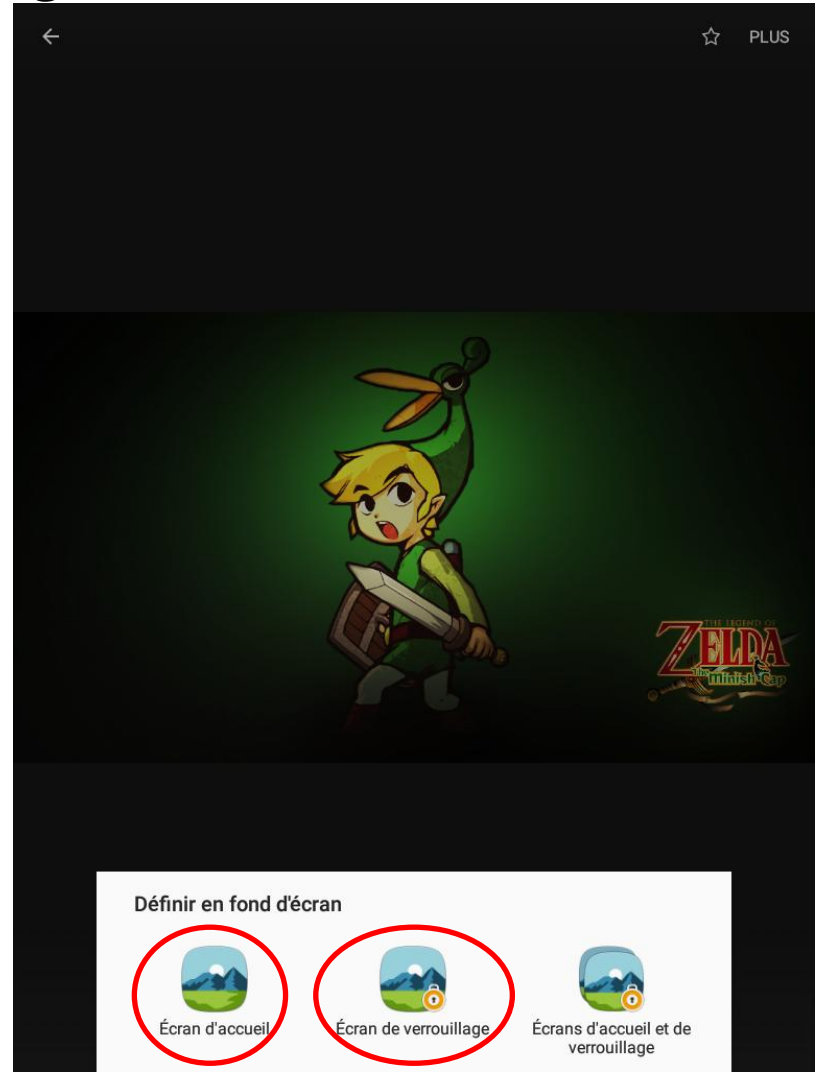

#### Appuyer sur Définir en fond d'écran.

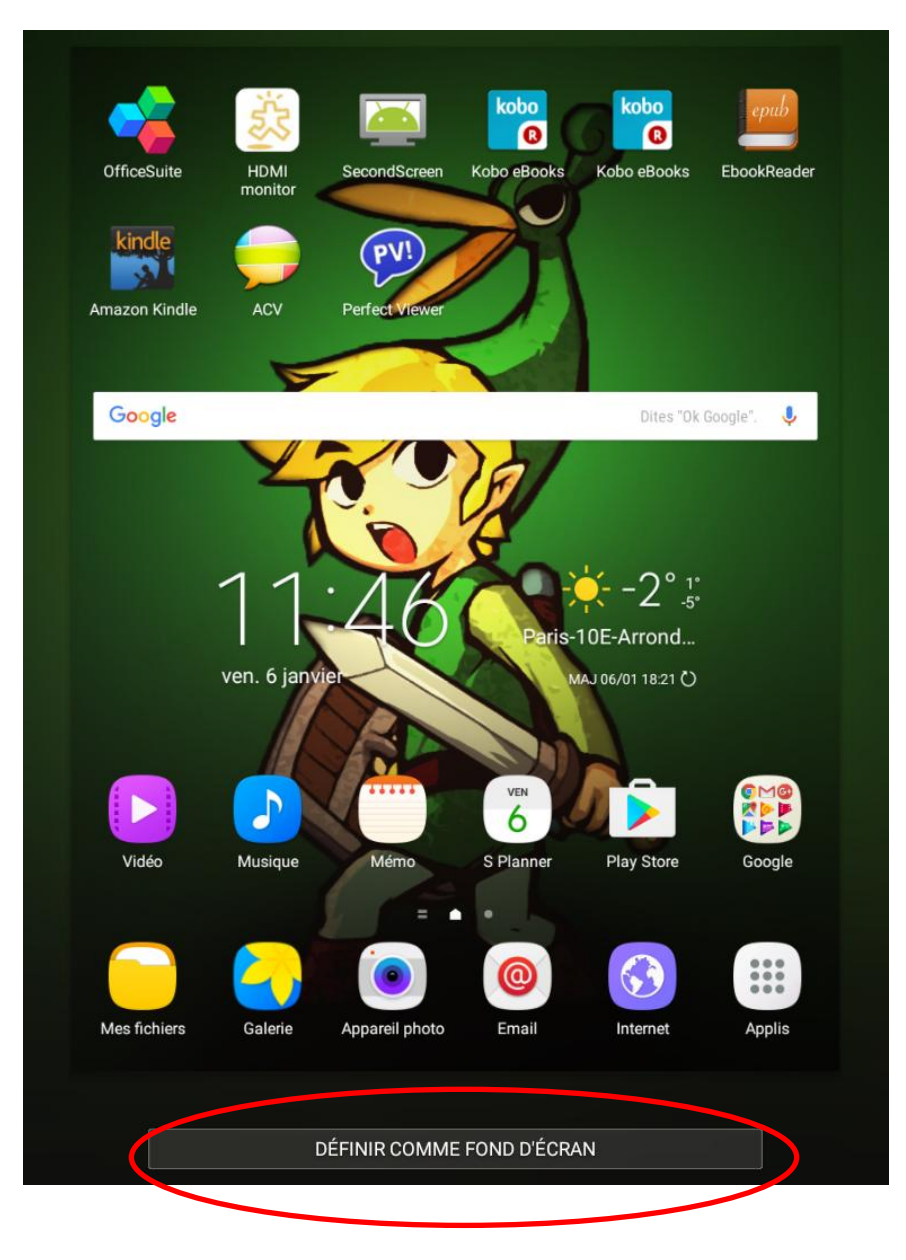

#### Paramétrage de luminosité, appuyez sur « Luminosité »

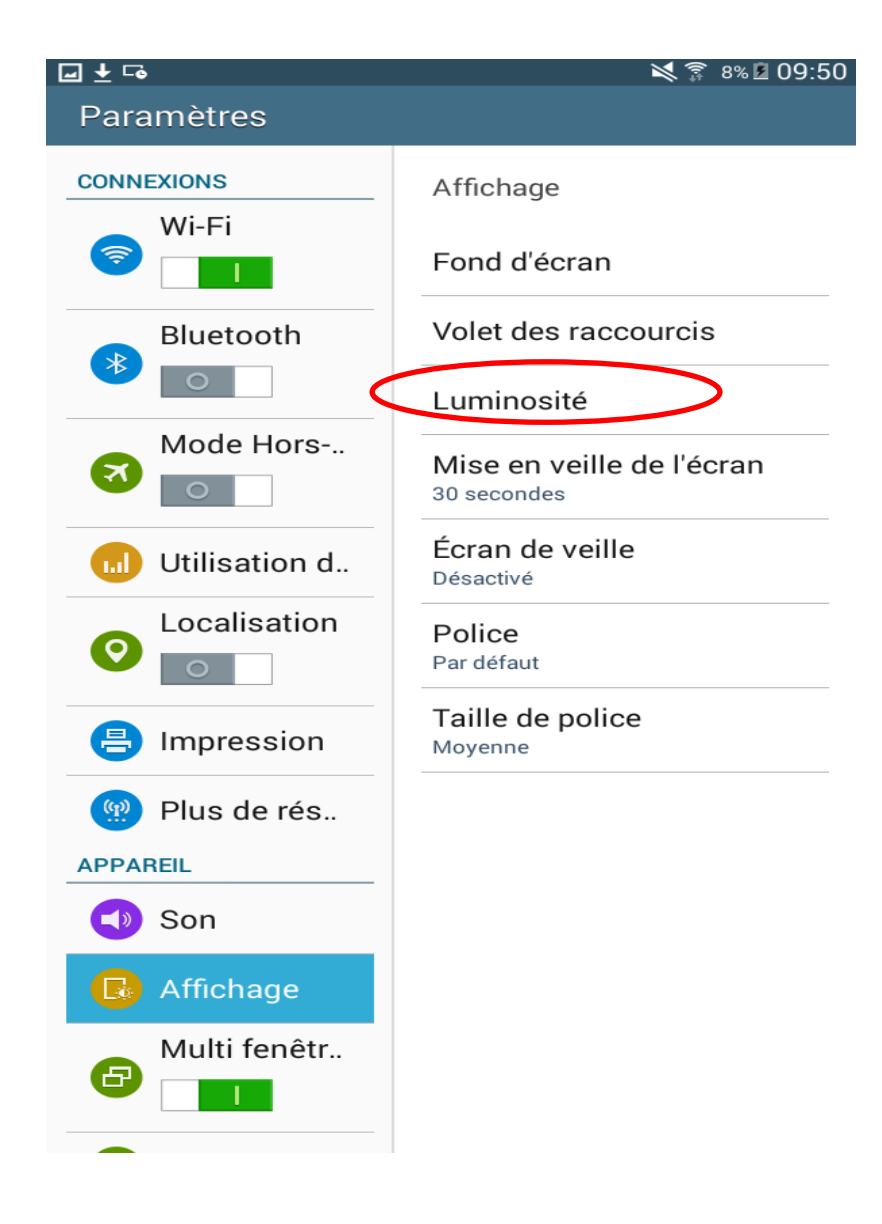

Ajuster le niveau de luminosité souhaiter, puis appuyez sur « Ok ».

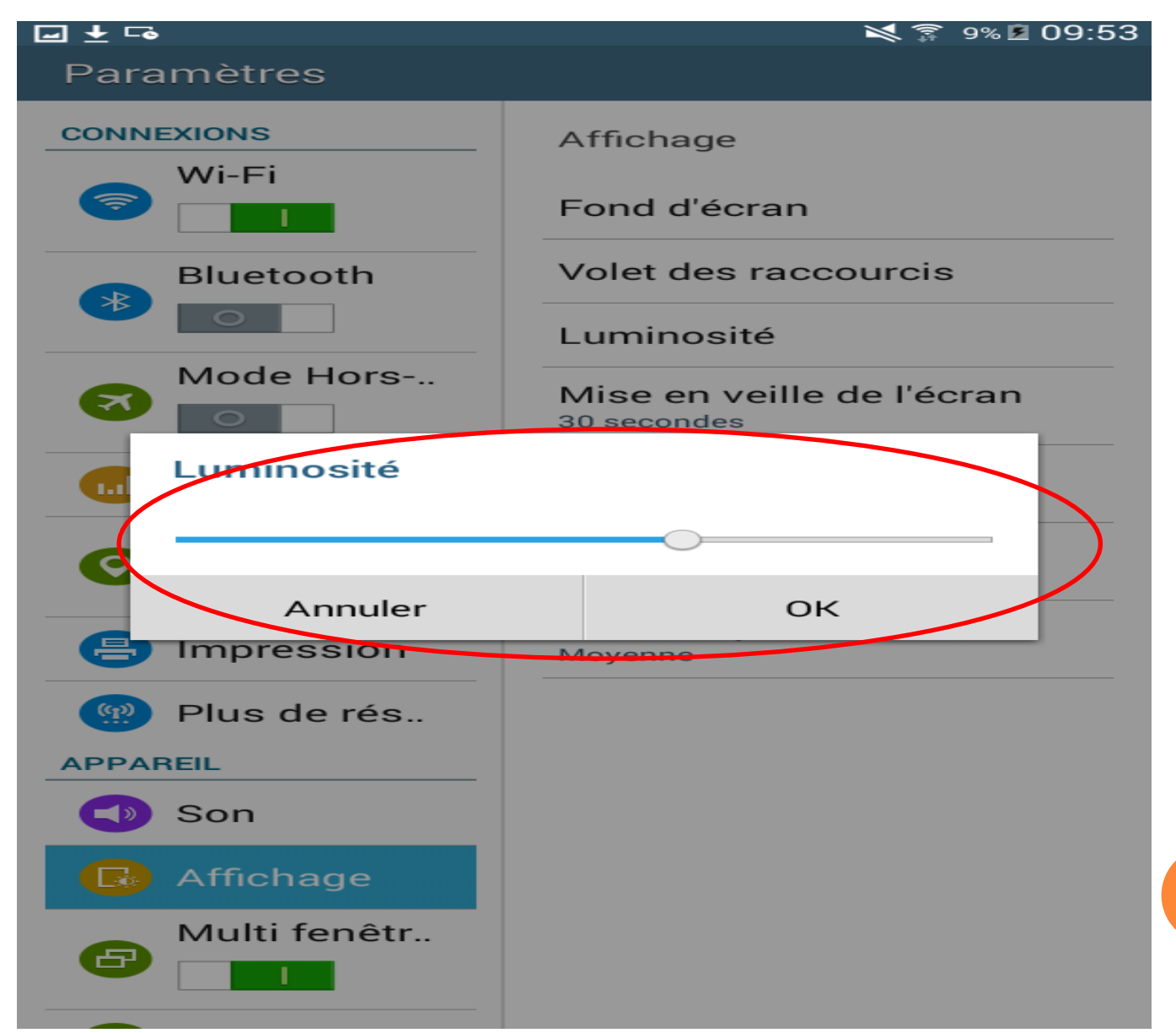

Pour choisir le temps de mise en veille, appuyez sur mise en veille de l'écran.

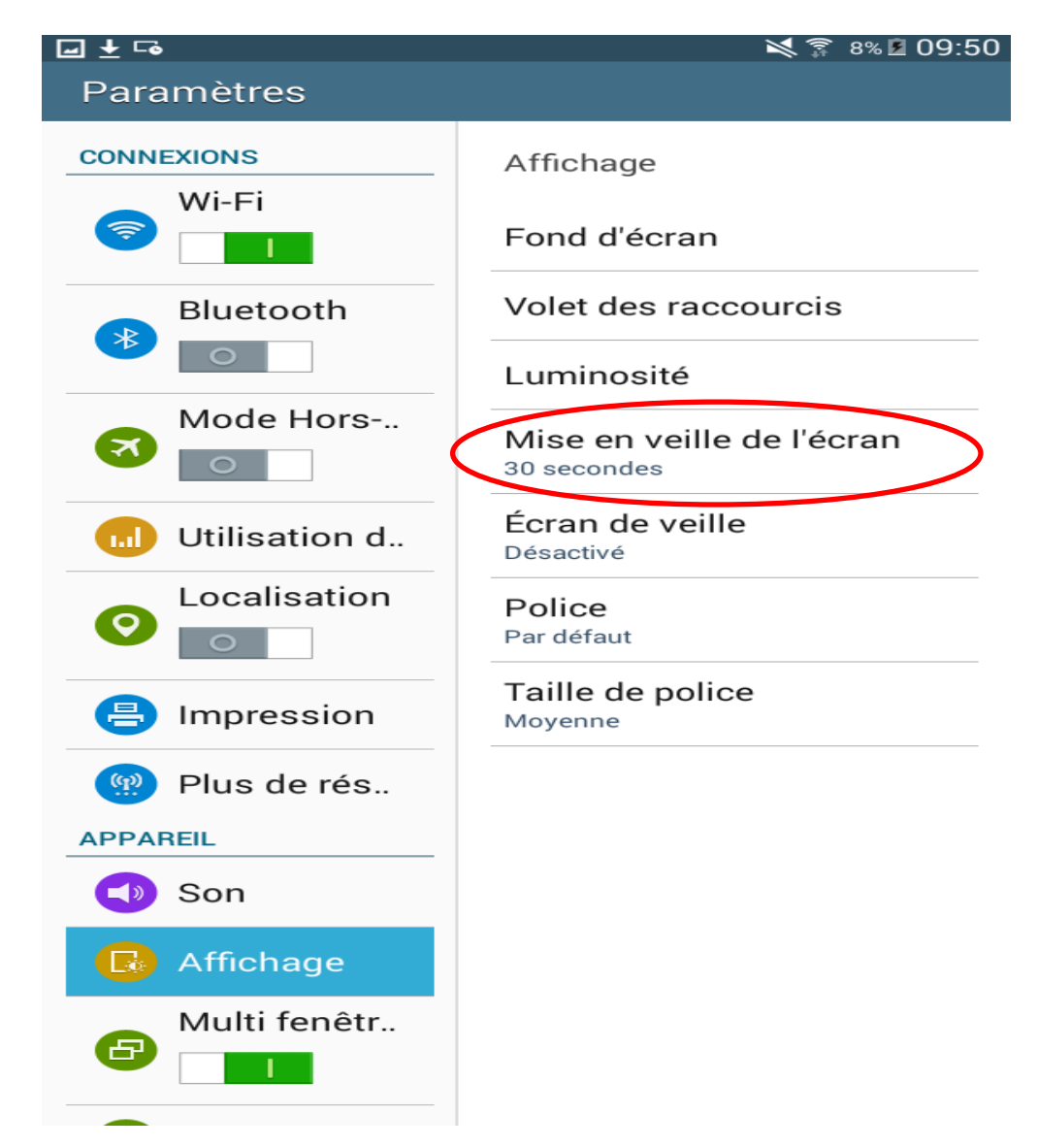

#### Choisissez les secondes ou minutes souhaiter puis s'enregistre automatiquement.

| 🖬 Ŧ 🖻 | \$                |           | 💐 🗊 9% 🖻 O | 9:53 |
|-------|-------------------|-----------|------------|------|
| Para  | amètres           |           |            |      |
|       |                   | Affichage |            |      |
|       | Fond d'écran      | _         |            |      |
| *     | Mise en veille de | e l'écran |            |      |
| _     | 15 secondes       |           | 0          |      |
| R     | 30 secondes       |           |            |      |
|       | 1 minute          |           | $\bigcirc$ |      |
| 6     | 2 minutes         |           | 0          |      |
|       | 5 minutes         |           | 0          |      |
| E     | 10 minutes        |           | 0          |      |
| APP   | 30 minutes        |           | $\bigcirc$ |      |
| ٩     |                   | Annuler   |            |      |
| G     | Affichage         |           |            |      |
| 6     | Multi fenêtr      |           |            |      |

# Pour modifier la taille de la police, appuyez sur « taille police »

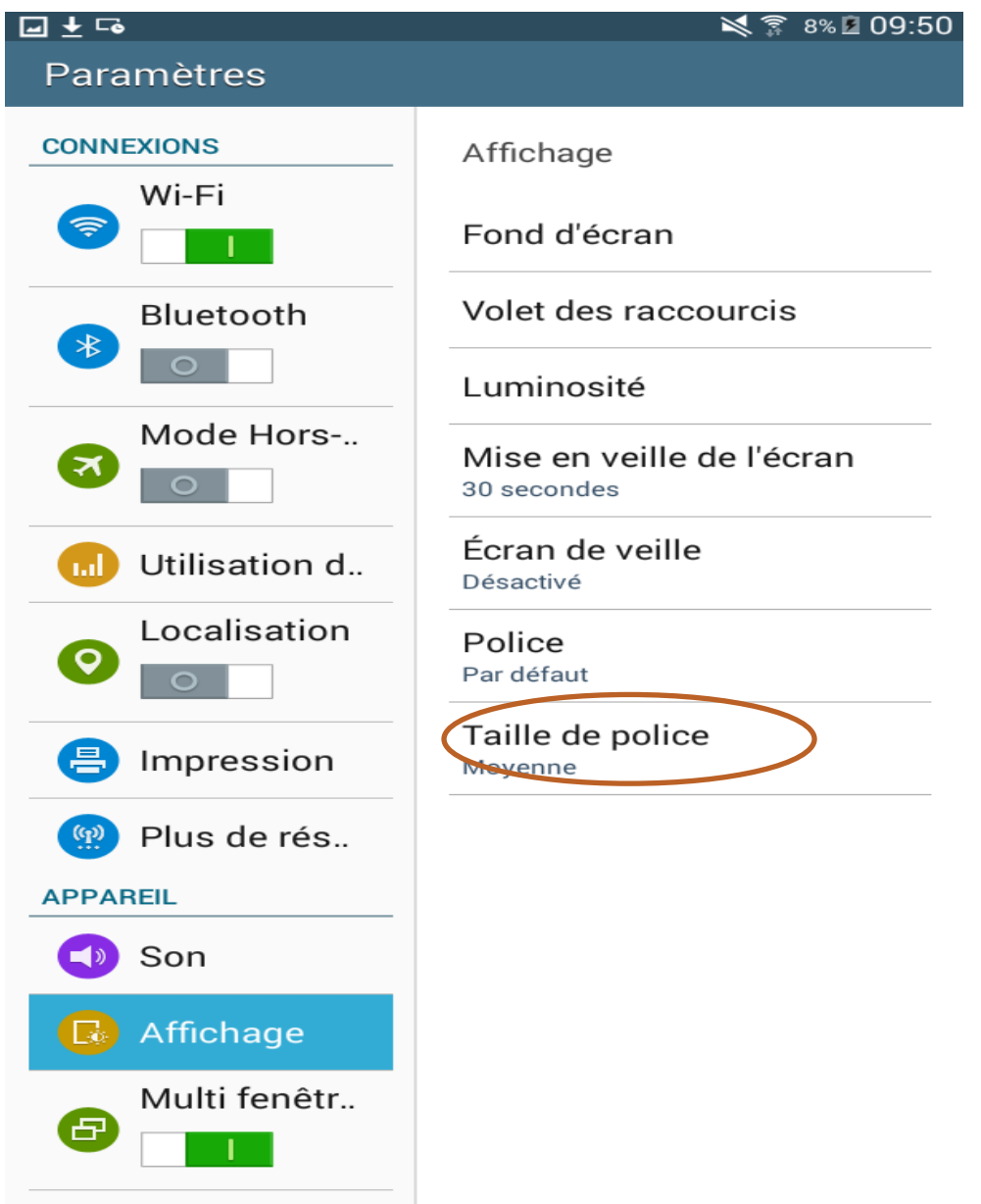

# Choisissez la taille souhaiter, puis s'enregistre automatiquement.

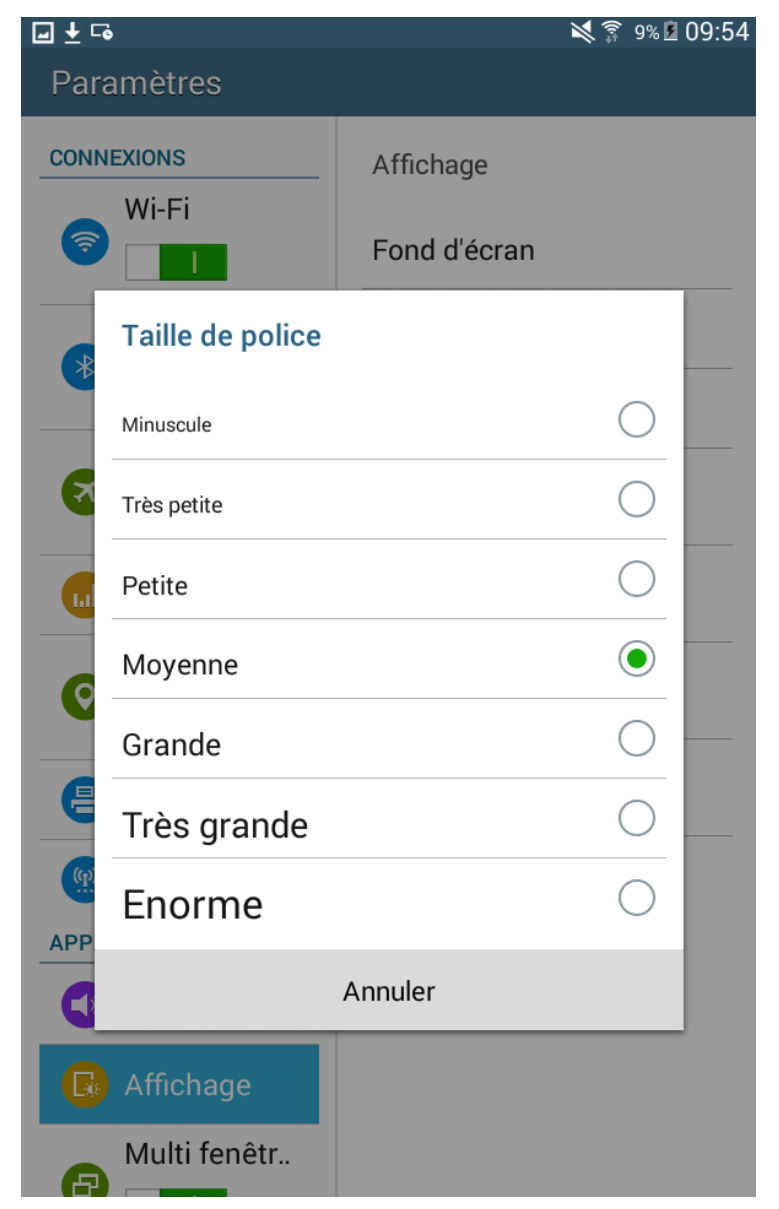